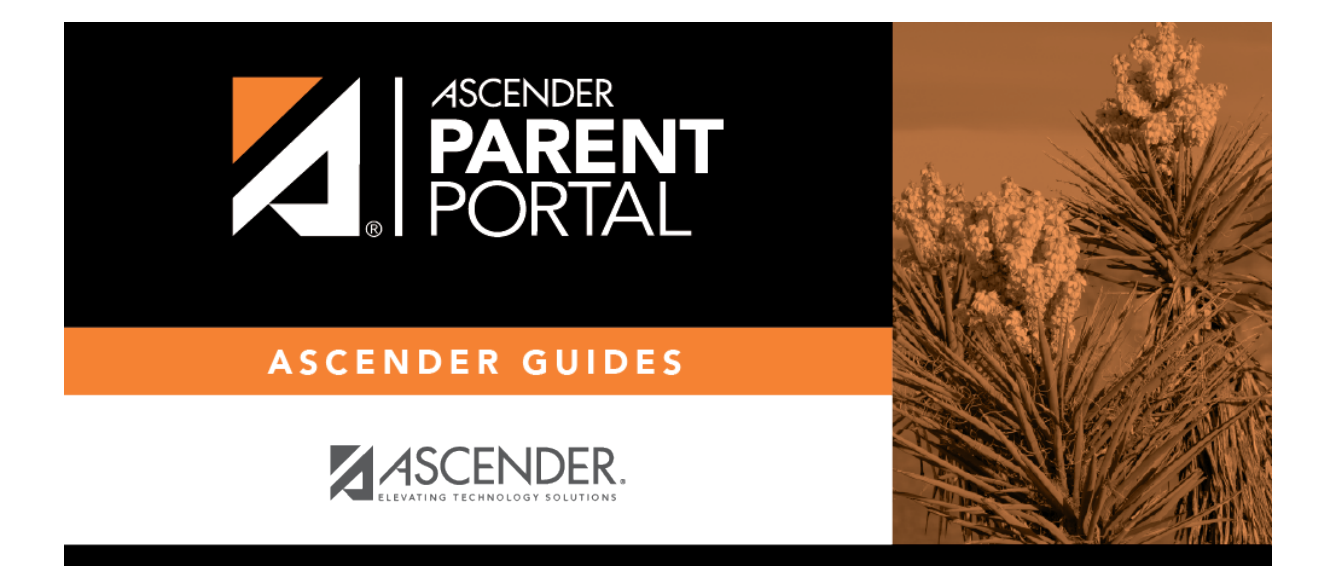

admin\_enrollment\_registration\_enroll\_from\_stu\_list

## **Table of Contents**

Select to print letters for multiple students who have an assigned portal ID, and then click **Directory** to select the students from the Directory.

Retrieve and select the student(s), and click **OK**.

| eci;<br>) L | Students        |                  |              |          |              |          | X             |
|-------------|-----------------|------------------|--------------|----------|--------------|----------|---------------|
| 4 (         | Last Name: BABB | Sc               | hool Year: 2 | 022 🗸    | Grade Level: | <b>^</b> | Retrieve      |
|             | First Name:     | c                | mous:        | 01 - 001 | School V     |          | ОК            |
| nbe         |                 | ) ~              |              | 01 001   | 0            |          | Cancel        |
| ette        | Student Id      | Name             | Campus       | Grade    | Portal ID    | Prt Date | Record Status |
| ) s         | 003942          | BABB, RICKELYN A | 001          | 12       | JRc6vDuzyc   |          | 1             |
|             |                 |                  |              | art]     |              |          |               |

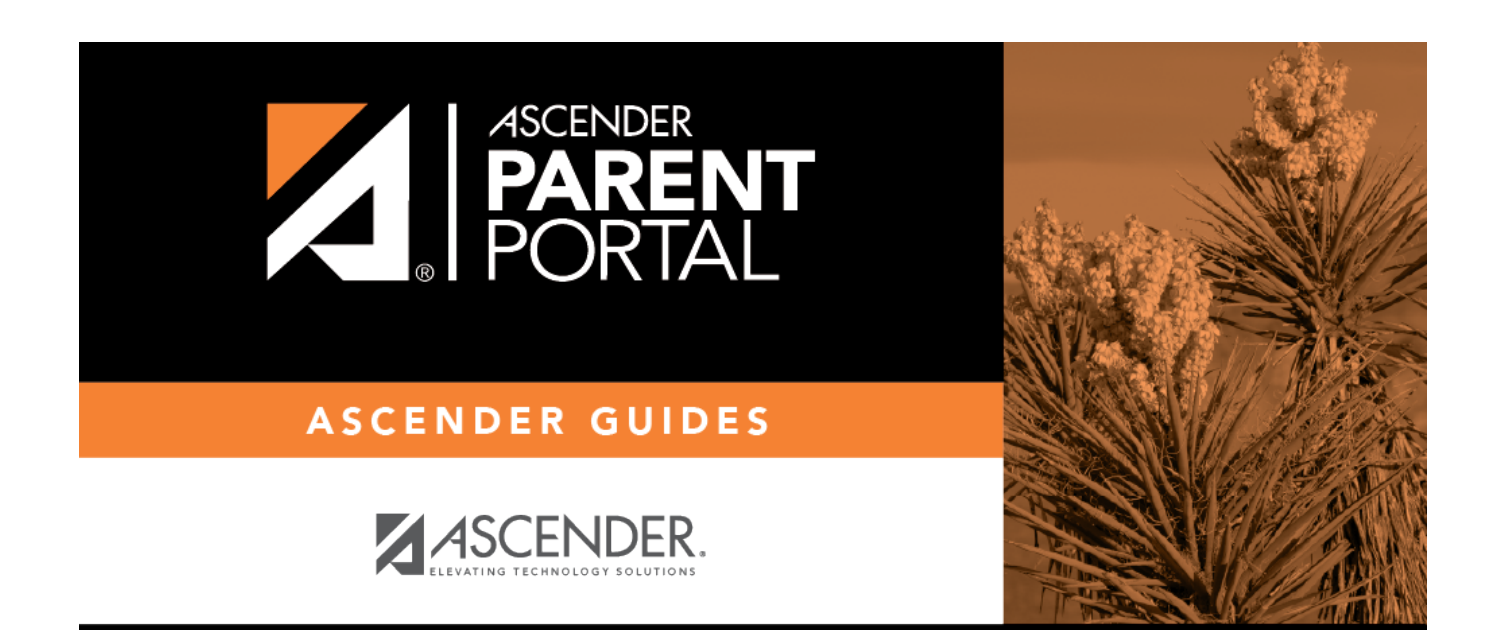

## **Back Cover**